## Erklärung der TAA Oberfläche in Chrome

1. Das Menü wird über die drei waagerechten Striche rechts oben aufgerufen.

📝 Arts Culture Surveys

KULMON SURVEY

Start

Komische Oper (No.30)

Hello, my name is [your name].

 $\hat{\mathbf{n}}$ 

× P Arts Culture Surveys

← → C 
arts-culture-surveys.org/surveys/en-EN/6b2b5 ☆ ± ② :

2. Unter dem Punkt Interviewer ID kann die Interviewernummer eingetragen werden. Dies muss ONLINE, also mit einer aktiven Internetverbindung, erfolgen.

3. Hier bitte die Interviewernummer eintragen. Diese muss nur einmalig eingegeben werden und wird dann rechts oben angezeigt. Hier im Beispiel 12345

We are conducting a survey on behalf of Komische Oper (No.30) ab mind answering some questions? It will take only a few minutes of your time. Anything you tell us will be kept confidential, is anonymous and will purposes. The information you provide will be held by Komische Op for Research on Cultural Participation, who are running the survey 14:44 🖬 ⊻ 😵 Arts Culture Surveys 📝 Arts Culture Surveys  $\hat{\mathbf{n}}$ 4 → C arts-culture-surveys.org/set-interviewer-id/en/ ☆ Ł 2 : Interviewer ID: 12345 Interviewer ID What is your interviewer ID? Save 📝 Arts Culture Surveys × 📝 Arts Culture Surveys  $\hat{\mathbf{n}}$  $\leftrightarrow \rightarrow c$ 🔒 arts-culture-surveys.org/surveys/de-DE/6b2b5 🟠 🛓 💈 🗄 Interviewer\*innen ID12345 X Liste der Umfrage KULMON UMFRAGE Die Komische Oper (No.30) Interviewer\*innen ID Hallo, ich heiße [dein Name]. Wir führen im Auftrag von Die Komische Oper (No.30) eine Umfrage Ihnen etwas ausmachen, einige Fragen zu beantworten? Es dauert nur wenige Die Komische Oper (No.30) Minuten Ihrer Zei

\* 🖘 🛯 83%

Interviewer ID: 12345

4. Übertragen der Interviews über "Antworten

hochladen" bzw. "Upload responses"

5. Das erfolgreiche Hochladen wird dann über eine grün hinterlegte Meldung bestätigt.

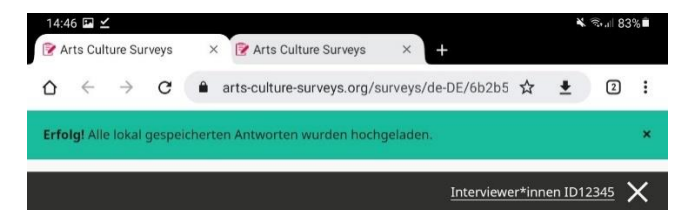